## Contributo scolastico

1. Collegarsi all'indirizzo: https://unica.istruzione.gov.it/it/pago-in-rete;

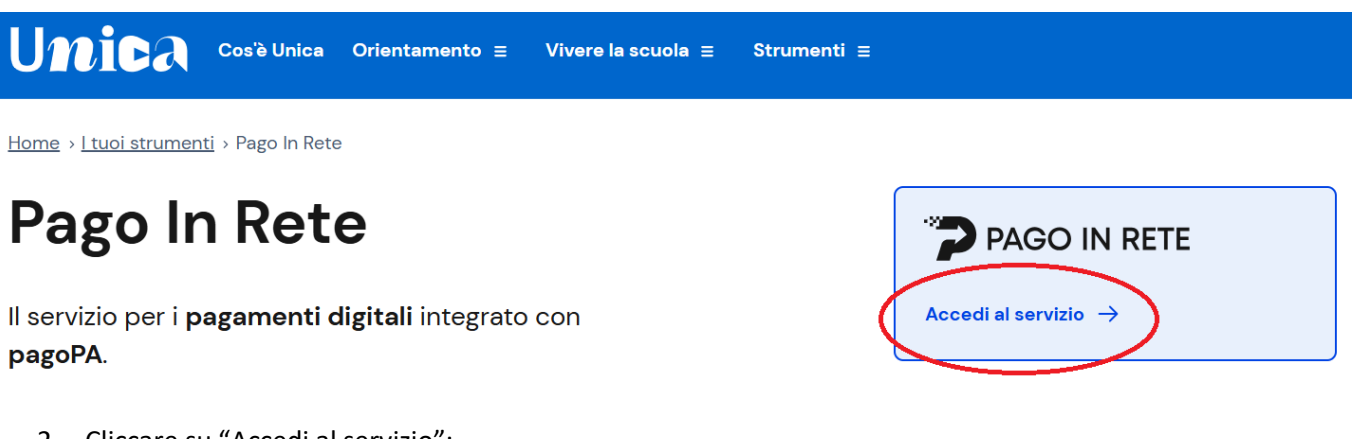

- 2. Cliccare su "Accedi al servizio";
- Accedere al servizio ministeriale mediante una delle modalità proposte (es. SPID oppure credenziali ministeriali del genitore o dello studente) oppure effettuare la registrazione al servizio cliccando, in basso a destra, la voce "Sei un nuovo utente? REGISTRATI";
- 4. Individuare il versamento con causale "Assicurazione e ampliamento offerta formativa A.S. 2025/2026" e cliccare il terzo dei tre pulsanti a destra per scaricare l'avviso di pagamento:

| ← Home G                    | iestione pagamenti S            | storico pagamenti  | Gestione consensi  | Assistenza |                                        | Carrello        |
|-----------------------------|---------------------------------|--------------------|--------------------|------------|----------------------------------------|-----------------|
| Lista pagamenti disponibili |                                 |                    |                    |            |                                        |                 |
| Filtri attivi:              | Periodo scadenza: 01/09         | /2024 - 31/08/2026 | ×                  |            |                                        | Modifica filtri |
| 1 pagamenti in totale       |                                 |                    |                    |            | Visualizza solo pagamenti da intestare |                 |
| Causale (j                  | Intestatario                    | I                  | lstituto emittente | Scadenza   | Importo (€)                            | Azioni          |
| Causale                     | Cognome e nom<br>studente/stude | ne<br>ntessa       | NAIS10300D         | 10/11/2024 | Importo in €                           | ₽° ¥ (4)        |

5. Scaricare l'avviso di pagamento ed utilizzarlo per pagare presso gli istituti di credito autorizzati (Poste Italiane, banche, tabaccai).